## 神奈川県機器健康保険組合

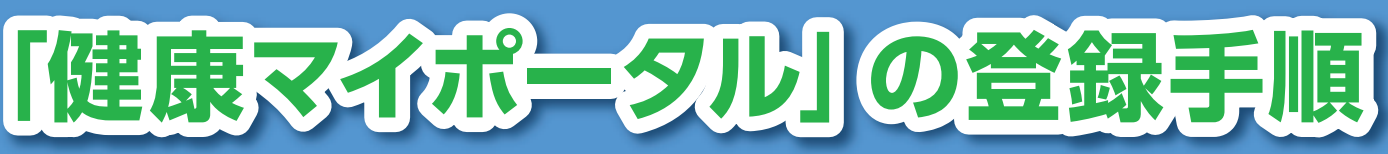

## 【新規利用登録】

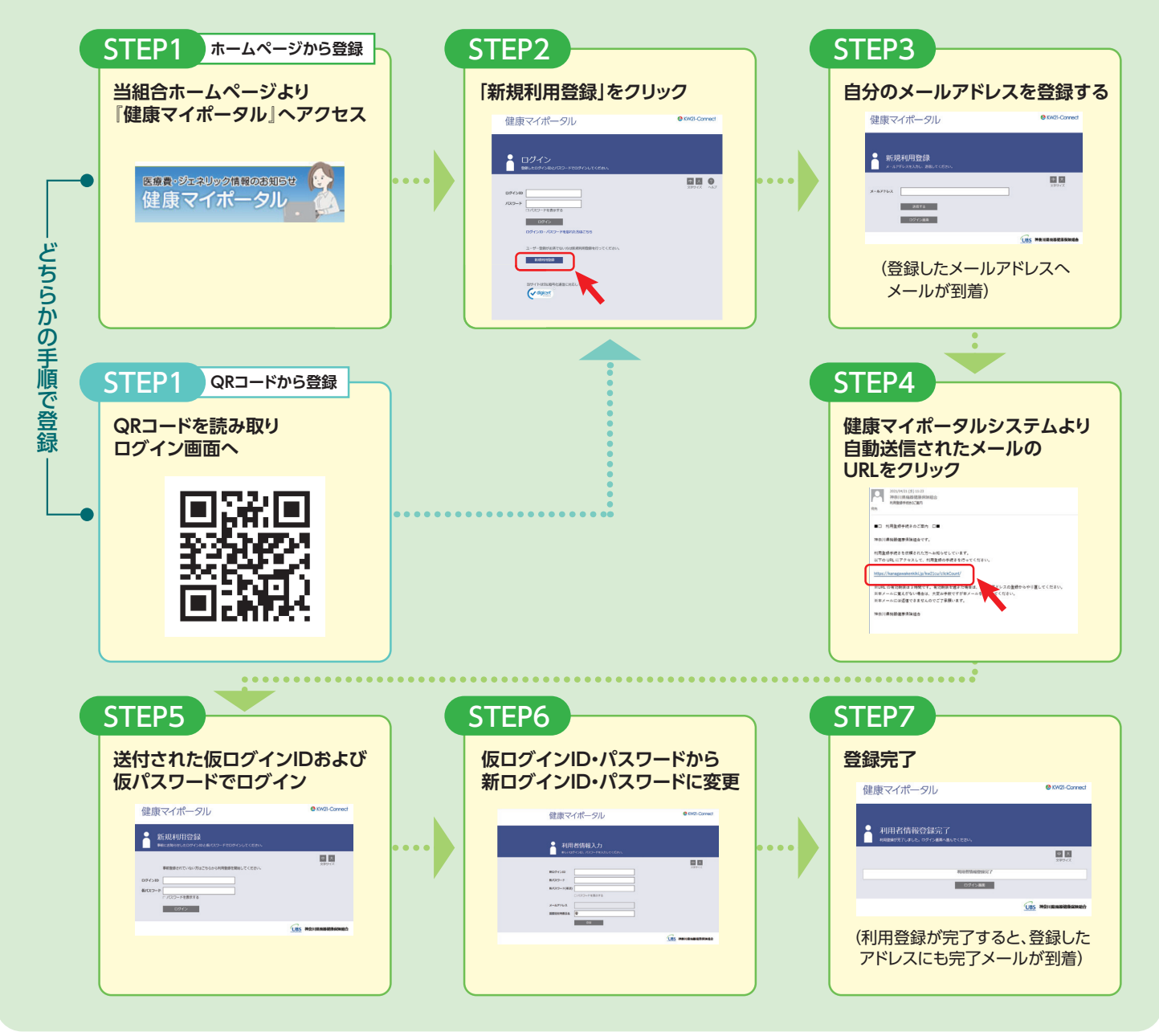

## 【『健康マイポータル』の閲覧】

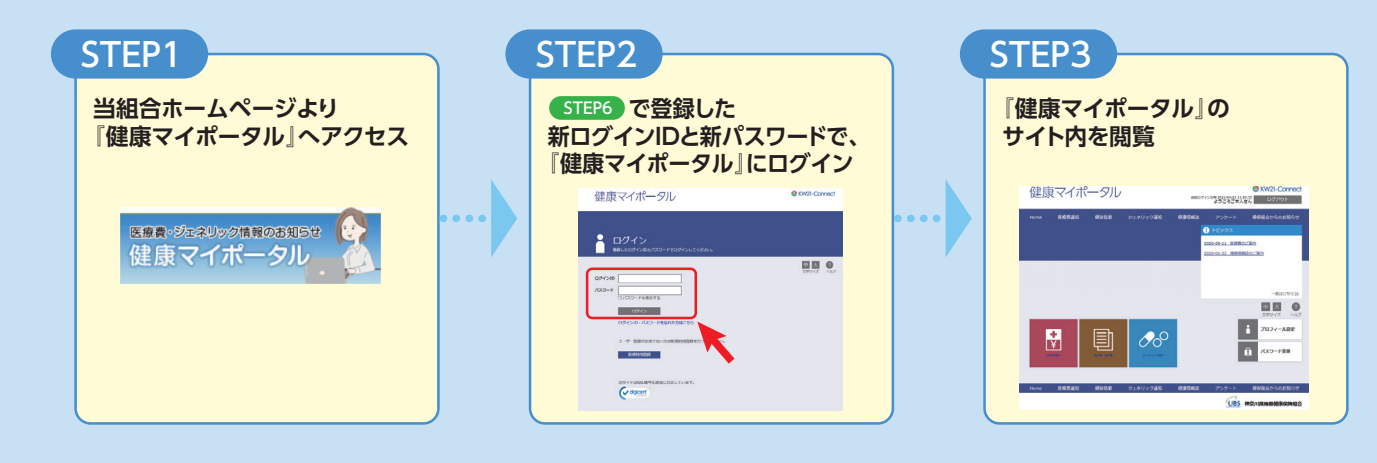